## STAMPA DIPLOMI DA "SCARABELLI" Con stampante Xerox WorkCentre 5775 PS

Entrare in Scarabelli (www.servizimsw.it)

Digitare Organizzazione – Utente – Password

Entrare in "Alunni Varie" – "Schede di Valutazione/Diplomi" – "Diploma (secondaria I e II grado)" Selezionare dal menu a tendina l'anno scolastico di interesse

Nella videata proposta:

- selezionare la CLASSE,
- inserire la DATA degli scrutini
- inserire il NOME DEL PRESIDENTE DELLA COMMISSIONE
- Digitare nel campo "Variazione +/- margine alto (cm): -0,3
- cliccare su stampa

| Diploma (Secondaria I e II grado)                                     | <    |
|-----------------------------------------------------------------------|------|
| SCweb 7.00                                                            |      |
| Stampa Diploma a.s. 2010/2011 (Istruzione secondaria di I e II grado) |      |
| Corso / Classe / Sezione: Corso: S.M.S."R. MONTECUCCOLI" Classe: 3^A  |      |
| Data scrutinio: 28-06-2011                                            |      |
| Il Presidente della Commissione (per Firma): Dott.ssa Tiziana Biondi  |      |
| Formato PBE (per Stampa laser o getto d'inchiostro) 🔽                 |      |
| Variazione +/- margine alto (cn): -0.3                                |      |
| Variazione +/- margine sinistro (cm):                                 |      |
| (Indietro) (Stampa)                                                   |      |
|                                                                       |      |
|                                                                       |      |
| 1 - S.M.S. MONTECUCCOLI - Pavullo nel Frignano user: m                | iaru |

## Apparirà il seguente file:

| 1        | https://www2.servizimsw.it/php/cwapkj00.php?PHPSESSID=momm10600dmaru20123681448921&rek=0&archiv - Windows Internet Explorer                                          | ×    |
|----------|----------------------------------------------------------------------------------------------------|------|
| 0        | https://www2.servizimsw.it/php/cwapkj00.php?PHPSESSID=momm10600dmaru20123681448921&rek=0&archivio=cwaadimf&param01=&param02=2010&param03=momm10600d-3-F-S.M.S.&param |      |
| lE       | 📄 🛅 🎪 +   🆏                                                                                                    | -    |
|          |                                                                                                    |      |
| 100      |                                                                                                    |      |
|          |                                                                                                    |      |
| 66       |                                                                                                    |      |
|          |                                                                                                    |      |
|          | S.M.S. "PAIMONDO MONTECUCCOL/"                                                                                                    |      |
|          |                                                                                                    |      |
|          | 2010-2011                                                                                                    |      |
|          |                                                                                                    |      |
|          |                                                                                                    |      |
|          |                                                                                                    |      |
|          | a PAVULO NEL FRGNANO                                                                                                    |      |
|          | MODENA                                                                                                    |      |
|          | Des                                                                                                    |      |
|          | wentetto plugno duemiliuundici                                                                                                    |      |
|          |                                                                                                    |      |
| . 99     |                                                                                                    |      |
| 10       | Dottesa Tixina Bond                                                                                                    |      |
| <i>G</i> |                                                                                                    | -    |
| fatte    | io                                                                                                    | • 10 |
| 🛃 St     | tart   🔗 SCweb - Windows   🔗 SCweb 7.00 - Win   🖗 https://www2.se 🖄 Documento1 - Mic 🤍 🕷 🗟 🕎 💁                                                                       | 3.19 |

Si consiglia di salvarlo in una cartella del desktop appositamente creato, mettendo come nome file la classe.

Procedere così per tutte le classi: 🍘 http 6 https servizimsw.it 📄 📄 🍇 • 🌍 🔶 🌩 🦆 1 (1 di 23) 💿 💿 47,1% • 🔒 🚼 ? × · 0000 Salva in: DIPLOMI 2010-11 S.M 3A 3B 3C 3D 3E Ì ocumenti recenti P esto Desktop ⇒ 011 3F • Salva Nome file File Adobe PDF (\*.pdf) Salva come • Annulla Dott ssa Tiziana Riond 😔 Area sconosciuta A -🔗 SCweb - Windows ... 🔗 SCweb 7.00 - Win... 🔗 https://www2.se... 🛃 Documento1 - Mic... 🏄 Start « 🍋 🛔 🕵 🔟 🚠 8.19

Ora si può chiudere "Scarabelli" e procedere con la stampa dei diplomi.

Una volta aperto il file di interesse selezionare "File", "Stampa", "Proprietà" e in "Carta" selezionare il vassoio bypass:

| DIPLOMI 2010-11 S.M                          |                                                                 | _ & × |
|----------------------------------------------|-----------------------------------------------------------------|-------|
| File Modifica Visualizza Preferiti Strumenti |                                                                 |       |
| Andieter - A + A Orana Part                  | N Proprietà - XRX0000AAF35009 PS                                |       |
| 3A.pdf - Adobe Reader                        |                                                                 |       |
| File Modifica Vista Documento Strumenti      | Xerox 🔊                                                         |       |
| 🖶 🔄 🄬 🛛   🖏   🗄 🧶 🚺 (1 di                    |                                                                 |       |
|                                              | Carta/Copie Pagine spec. Opzioni imm. Layout/Filigrana Avanzate |       |
| lis.                                         | Tipo di lavoro: Stampa fronte/retro:                            |       |
|                                              |                                                                 |       |
|                                              | Garate:                                                         |       |
|                                              | -Vassolo bypass<br>-A4 (210 x 297 mm)                           |       |
|                                              | Perforatura:                                                    |       |
|                                              | No No                                                           |       |
|                                              | A4 (210 x 29/ mm). Bianco, Carta standard Destinazione lavoro:  |       |
|                                              | AS (297 X 420 mm), Blanco, Calta standard Selezione automatica  |       |
|                                              | Altro formato                                                   |       |
|                                              | Altro colore                                                    |       |
|                                              | Altro tipo                                                      |       |
|                                              | Selezione automatica (consignata)                               |       |
|                                              | Selezione carta avanzata Vassoio 1                              |       |
|                                              | Separatori per trasparenti Vassolo 2                            |       |
|                                              | Vassolo 4                                                       |       |
|                                              | Vass bypass                                                     |       |
|                                              |                                                                 |       |
|                                              |                                                                 |       |
|                                              | A Impostazioni salvate:                                         |       |
|                                              | Altre informazioni sullo stato                                  |       |
|                                              |                                                                 |       |
|                                              | OK Annulla                                                      |       |
| Bart Greek Scweb - Windows DIPLOMI           | 2010-11 🔁 3A.pdf - Adobe                                        | 8.26  |

Premere OK e lanciare la stampa.

Inserire un diploma alla volta nel vassoio bypass, con il lato stampato in alto e l'intestazione verso l'ingresso della stampante. Dare la conferma sulla stampate ogni volta che si inserisce un diploma.

E' IMPORTANTE CHE I DATI DI NASCITA E I VOTI DEGLI ALUNNI SIANO CONTROLLATI DURANTE LA FASE DELLO SCRUTINIO, PERCHE' SE SI STAMPANO NELL'ANNO SUCCESSIVO NON SONO PIU' MODIFICABILI!!!